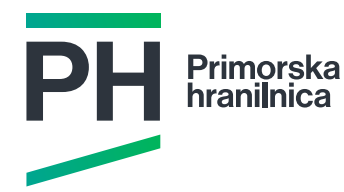

# Mobilna banka m@HIP

## Navodila za namestitev mobilne banke

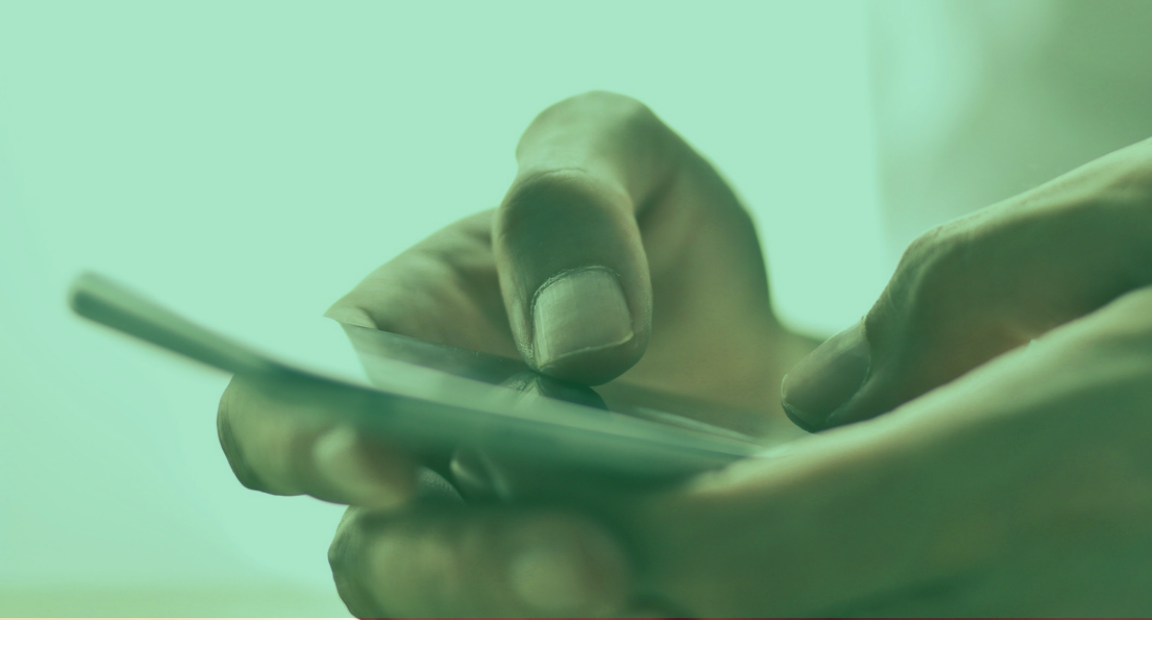

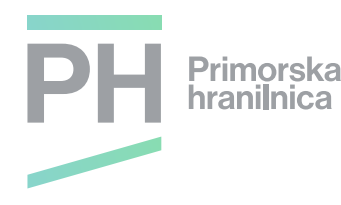

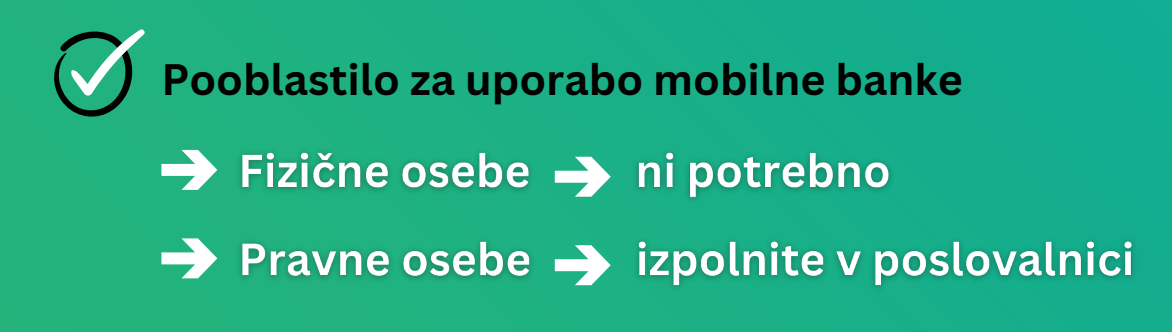

Za vklop mobilne banke za pravne osebe boste v poslovalnici izpolnili zahtevek za uporabo mobilne banke. Mobilno banko za fizične osebe si aktivirate brez obisk poslovalnice.

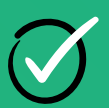

Prenos aplikacije m@HIP

Prenos iz APP store ali Trgovine Play

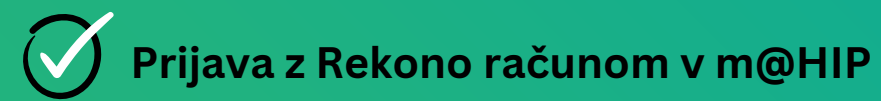

Za uporabo mobilne banke potrebujete Rekono račun. Če računa še nimate, si ga boste ustvarili. Postopek registracije Rekono računa si oglejte v video navodilih.

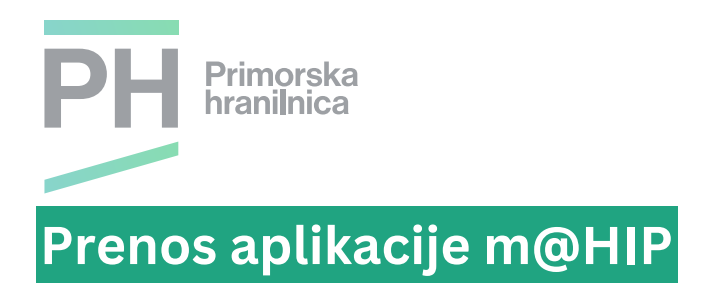

#### 1. Odprite App store ali Trgovino Play

• Mobilni telefoni z operacijskim sistemom Android (Samsung, Huawei, Xiaomi...)

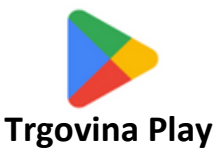

• Mobilni telefoni z operacijskim sistemom iOS (Apple iPhone)

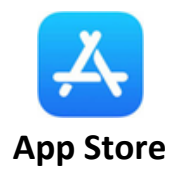

#### 2. Poiščite aplikacijo m@HIP

• V iskalnik (ikona povečevalno steklo) vpišite »m@hip« ali »PHV«

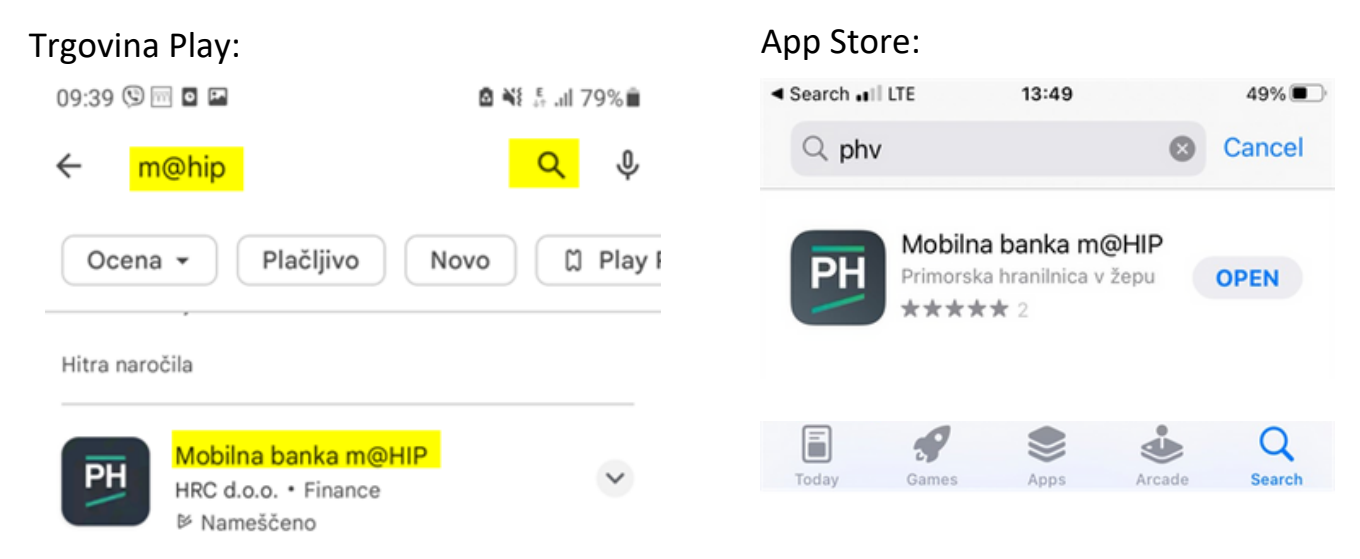

#### 3. Namestite aplikacijo m@HIP

• Kliknite Namesti

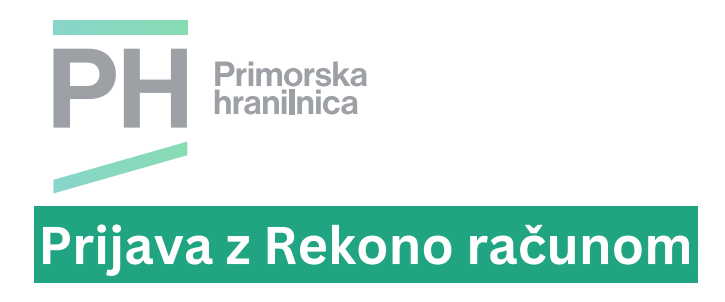

#### 1. Odprite aplikacijo m@HIP

- Pojdite v Nastavitve
- Izberite Nov uporabnik / pozabljeno geslo

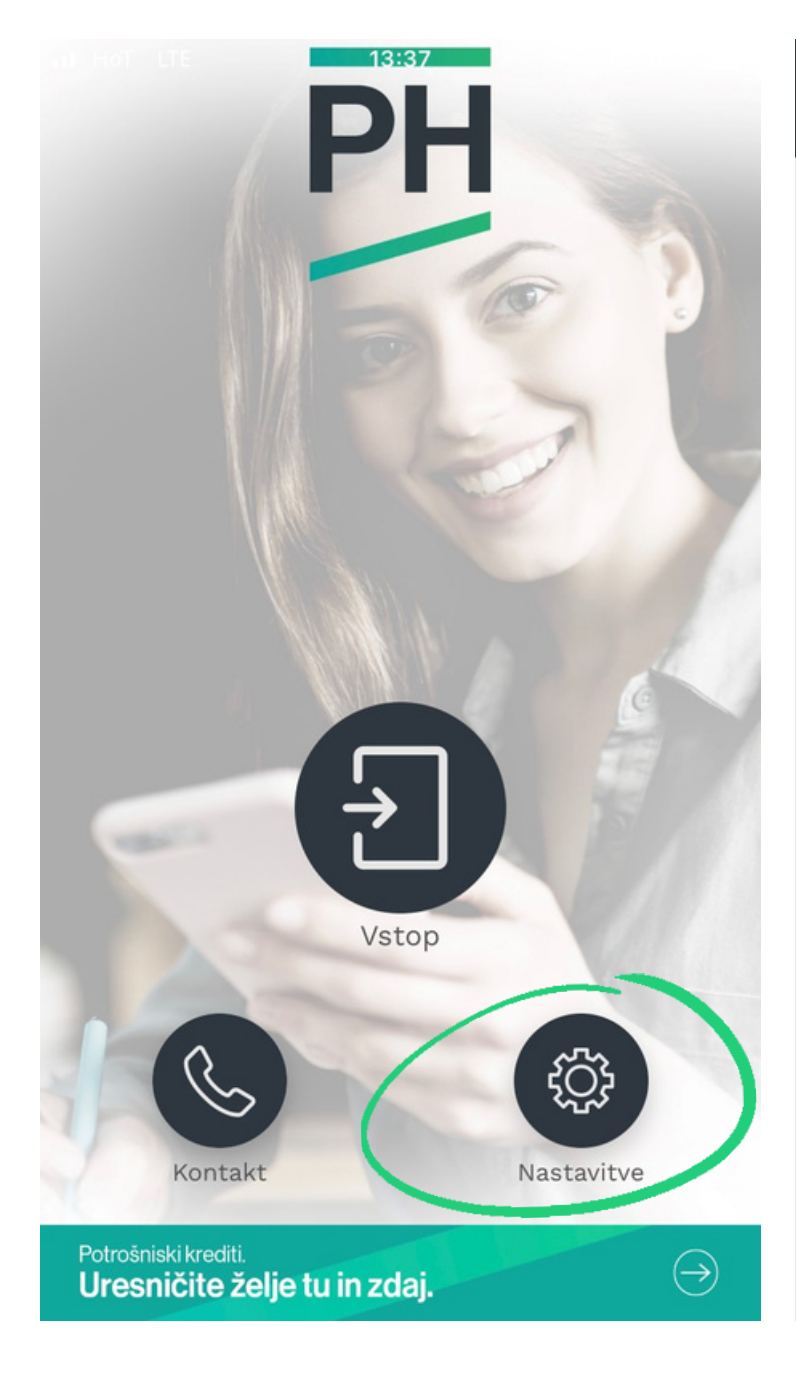

| •III HoT   | LTE                                    | 13:57                           | <b>⊛</b> 1 | 00% 🔲 |
|------------|----------------------------------------|---------------------------------|------------|-------|
| <          |                                        | Nastavitve                      |            |       |
| PR         | JAVA                                   |                                 |            |       |
| No         | v uporabnik                            | /Pozabljeno ges                 | lo         | >     |
| Sez        | z <b>nam upora</b><br>vilo aktiviranih | <b>bnikov</b><br>uporabnikov: 0 |            | >     |
| De<br>Prei | <b>mo</b><br>zkus brez akti            | vacije                          |            | >     |
| SIS        | TEM                                    |                                 |            |       |
| 0 a        | aplikaciji                             |                                 |            | >     |
|            |                                        |                                 |            |       |

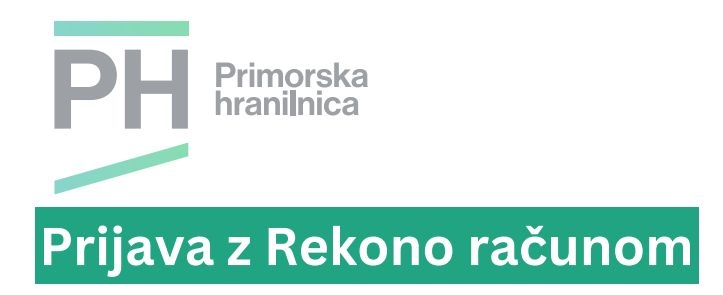

- Kliknite Nadaljuj
- Kliknite Continue

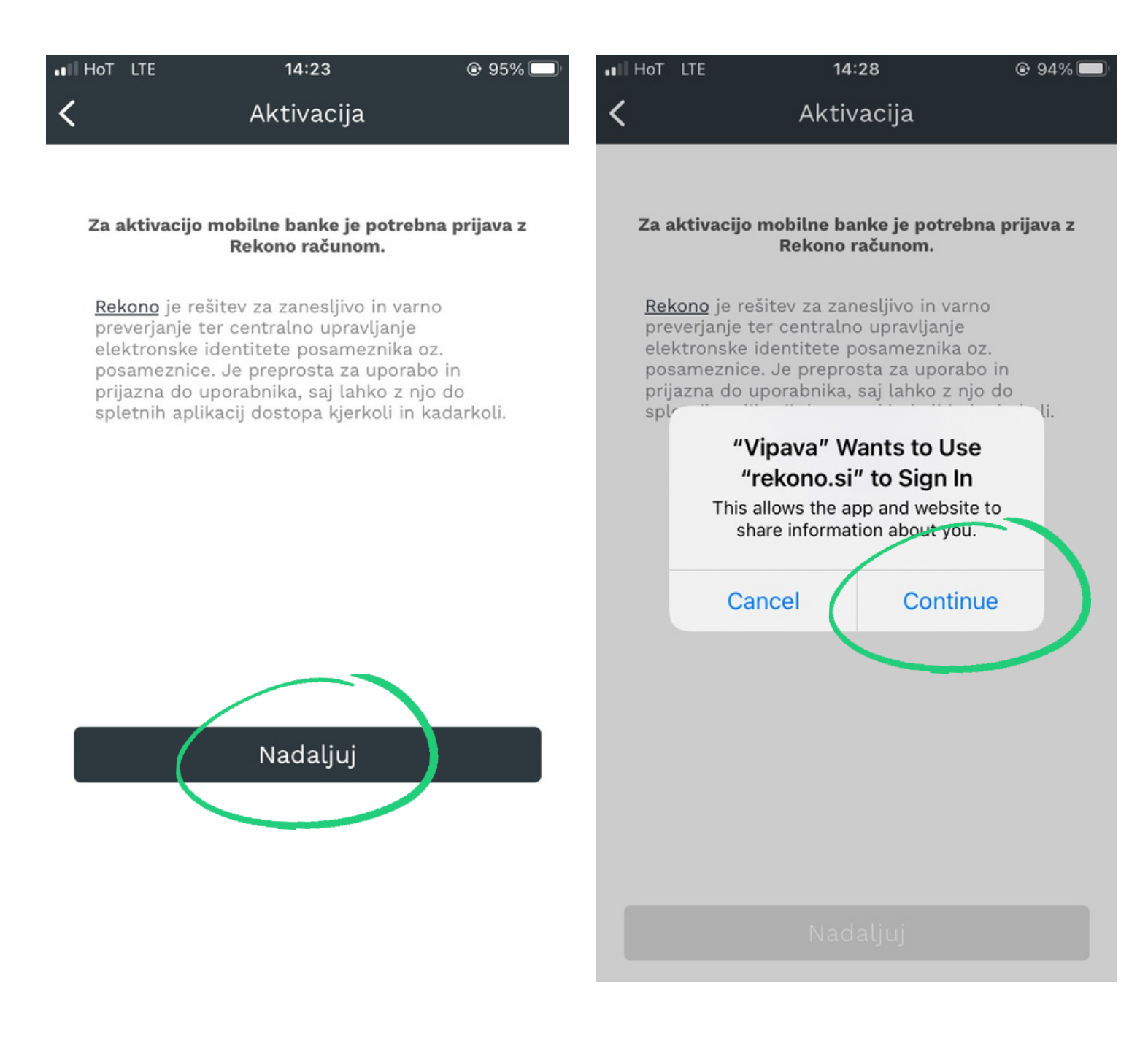

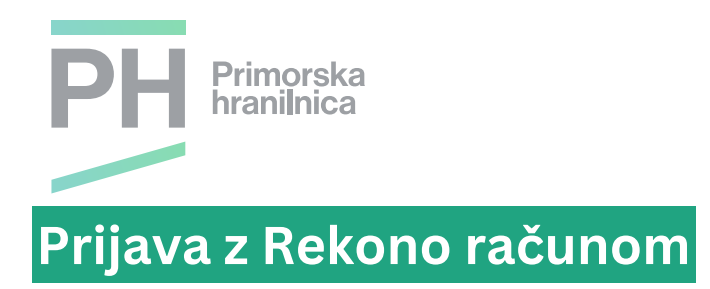

- Vnesite svoje podatke za uporabniški račun Rekono in kliknite Prijava
- Izberite način prijave

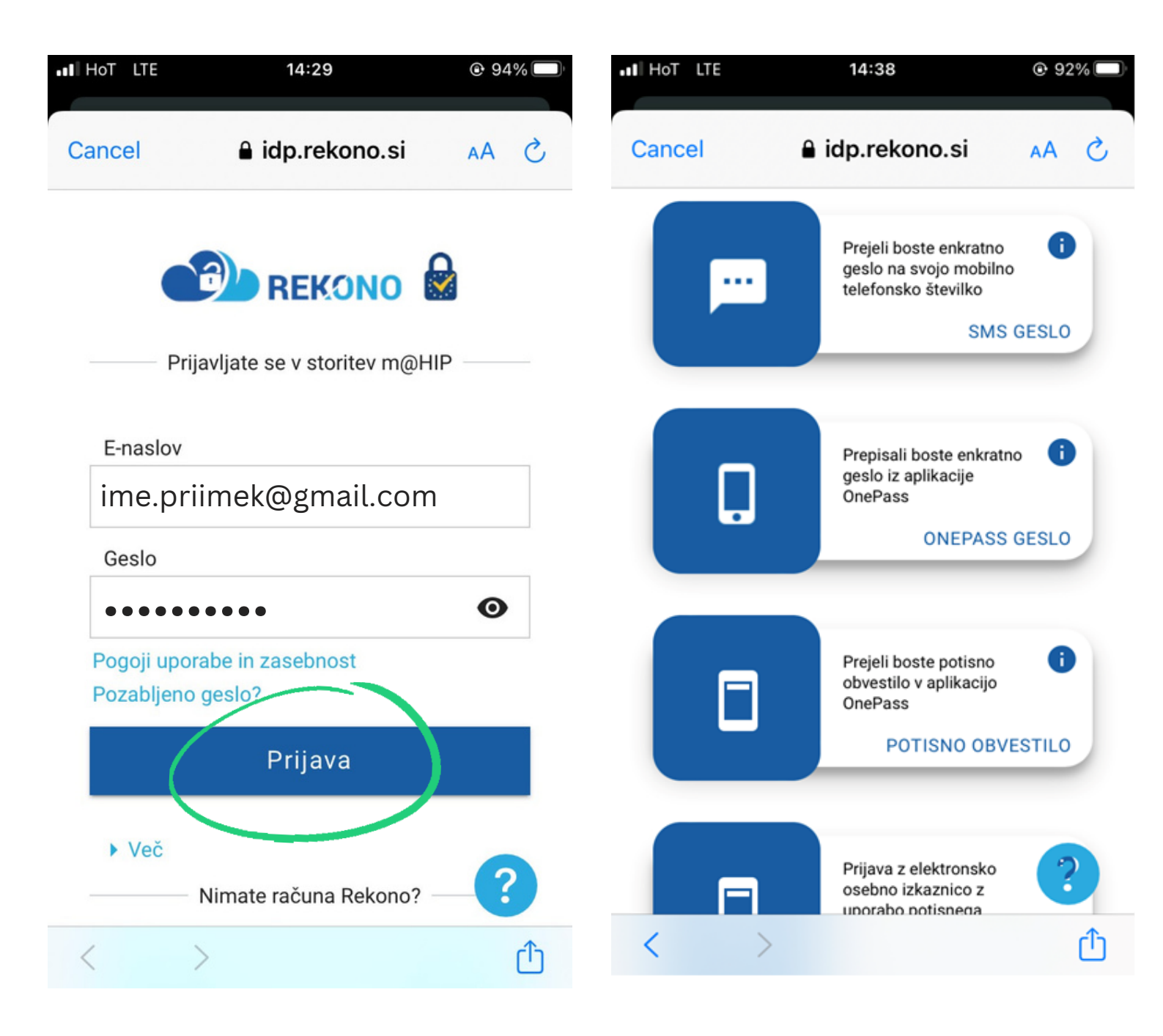

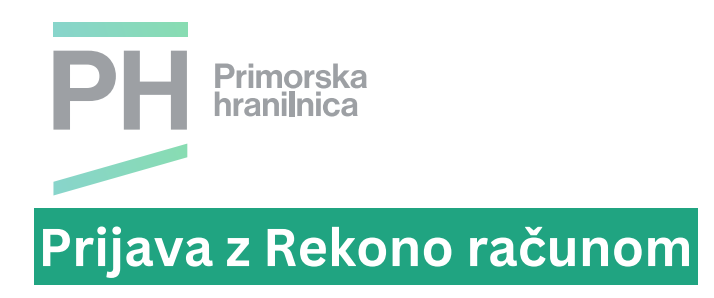

 Ob prvi prijavi je potrebno uporabniškemu računu Rekono dovoliti še dostop do podatkov; Kliknite **Dovolim**

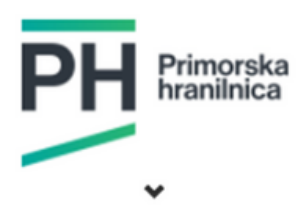

#### HIP-NET Elektronska Banka želi dostopati do vaših Rekono podatkov:

Rekono identifikator
Osnovni podatki uporabnika 
Email naslov 
Email naslov 
Maslov bivališča
Telefonska številka 
Telefonska številka 
Davčna številka 
Strinjanje velja do preklica dovoljenja. Želite spremeniti trajanje veljavnosti ?
Dovoljenja za dostop do Rekono podatkov lahko-upravljate v Rekono nadzorni plošči.
Dovoljenja za dostop do Rekono podatkov lahko-upravljate v Rekono nadzorni plošči.
Devolim
Preusmerjem poste na naslednjo stran:

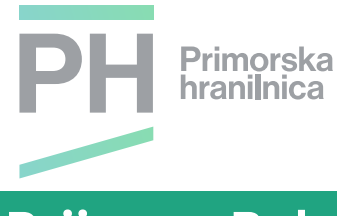

### Prijava z Rekono računom

V primeru, da boste uporabljali mobilno banko za **fizično** in **pravno** osebo, izberete iz spustnega seznama katerega uporabnika želite aktivirati. Za vsak uporabniški račun se naredi ločena aktivacija z enakim postopkom.

- Obkljukajte strinjanje s splošnimi pogoji in kliknite Nadaljuj
- Potrdite uporabniško ime in aktivacijski ključ s gumbom Nadaljuj

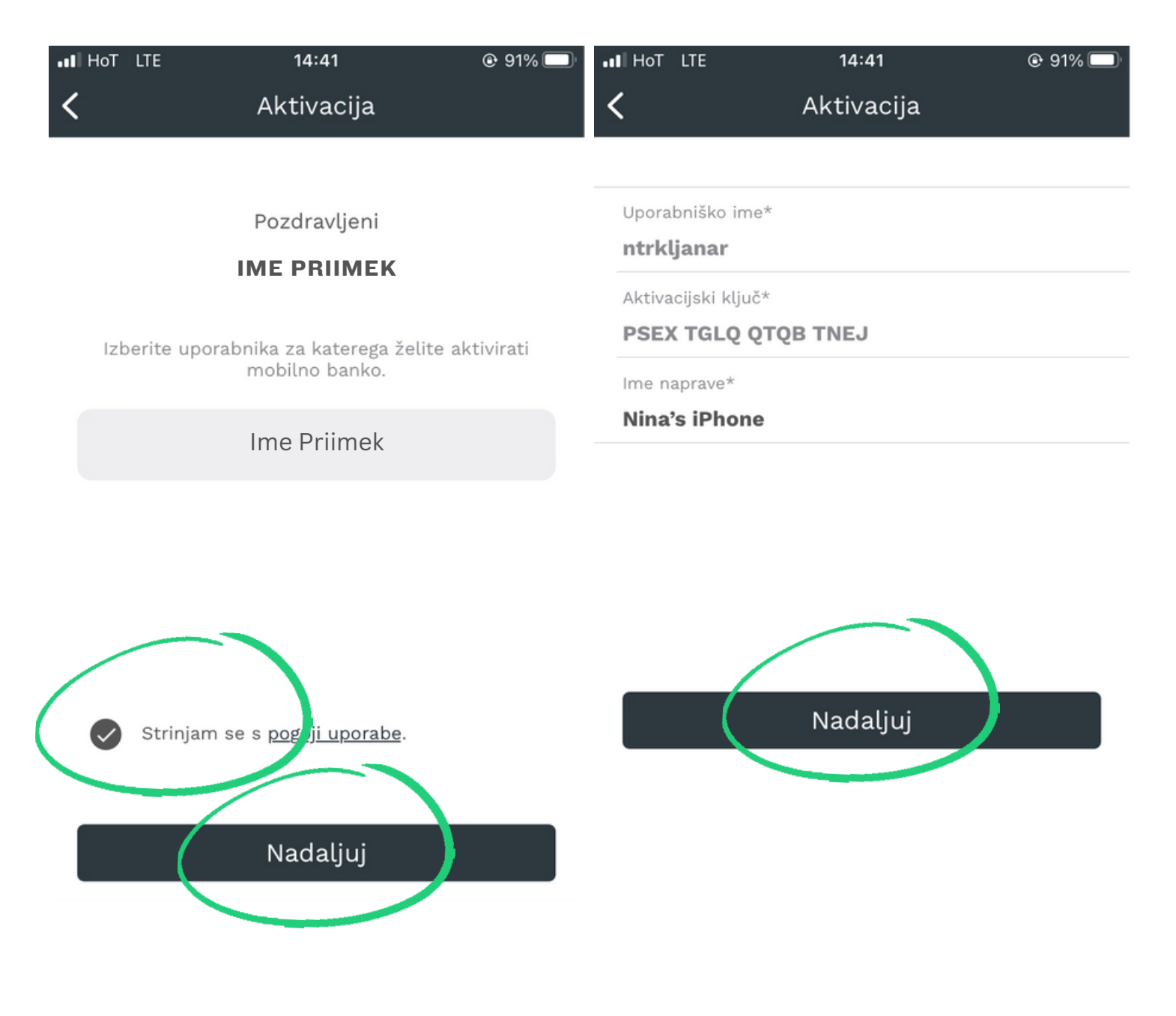

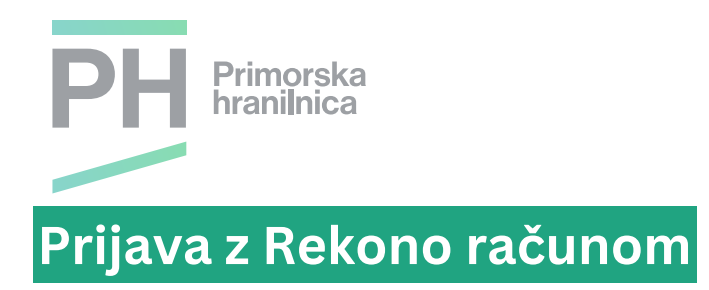

- Določite šestmestno PIN številko
- Potrdite šestmestno PIN številko (Ponovno vpišite enaki PIN)

| ••I HoT  | LTE                                       | 14:42          | @ 91% 🔲                  | ••I HoT | LTE      | 14:43          | @ 90% 🔲                  |
|----------|-------------------------------------------|----------------|--------------------------|---------|----------|----------------|--------------------------|
| <        | 1                                         | Nastavitev ges | la                       | <       | ٩        | lastavitev ges | la                       |
|          |                                           |                |                          |         |          |                |                          |
|          |                                           |                |                          |         |          |                |                          |
|          |                                           |                |                          |         |          |                |                          |
|          |                                           | Nov PIN        |                          |         |          | Popovi PIN     |                          |
|          | 0 0                                       |                | 0 0                      |         | 0 0      |                | 0 0                      |
|          |                                           |                |                          |         |          |                |                          |
|          | Izberite geslo v skladu s politiko gesel. |                |                          |         |          |                |                          |
|          |                                           |                |                          |         |          |                |                          |
|          |                                           |                |                          |         |          |                |                          |
|          |                                           |                |                          |         |          |                |                          |
| PIN      |                                           |                |                          |         |          |                |                          |
|          | 1                                         | 2              | 3                        |         | 1        | 2              | 3                        |
| <u> </u> | _                                         | ABC            |                          |         | 4        | ABC            |                          |
|          | 4<br><sub>бні</sub>                       | 5<br>JKL       | б                        |         | 4<br>6ні | 5<br>JKL       | б                        |
|          | 7                                         | 8              | 9                        |         | 7        | 8              | 9                        |
| P        | QRS                                       | τυν            | WXYZ                     | F       | QRS      | TUV            | WXYZ                     |
|          |                                           | 0              | $\langle \times \rangle$ |         |          | 0              | $\langle \times \rangle$ |

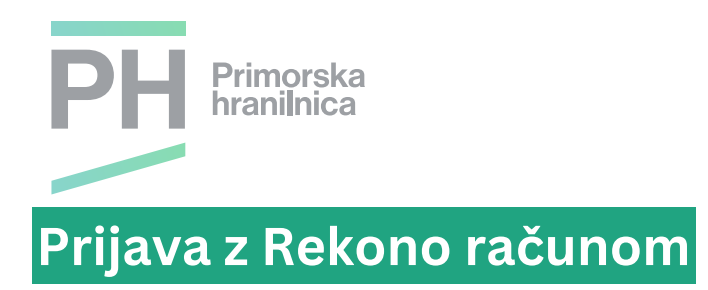

 Ko potrdite PIN boste po e-pošti prejeli še varnostno sporočilo, kjer s klikom na POVEZAVO zaključite postopek in dobite obvestilo o uspešni aktivaciji mobilne banke m@HIP.

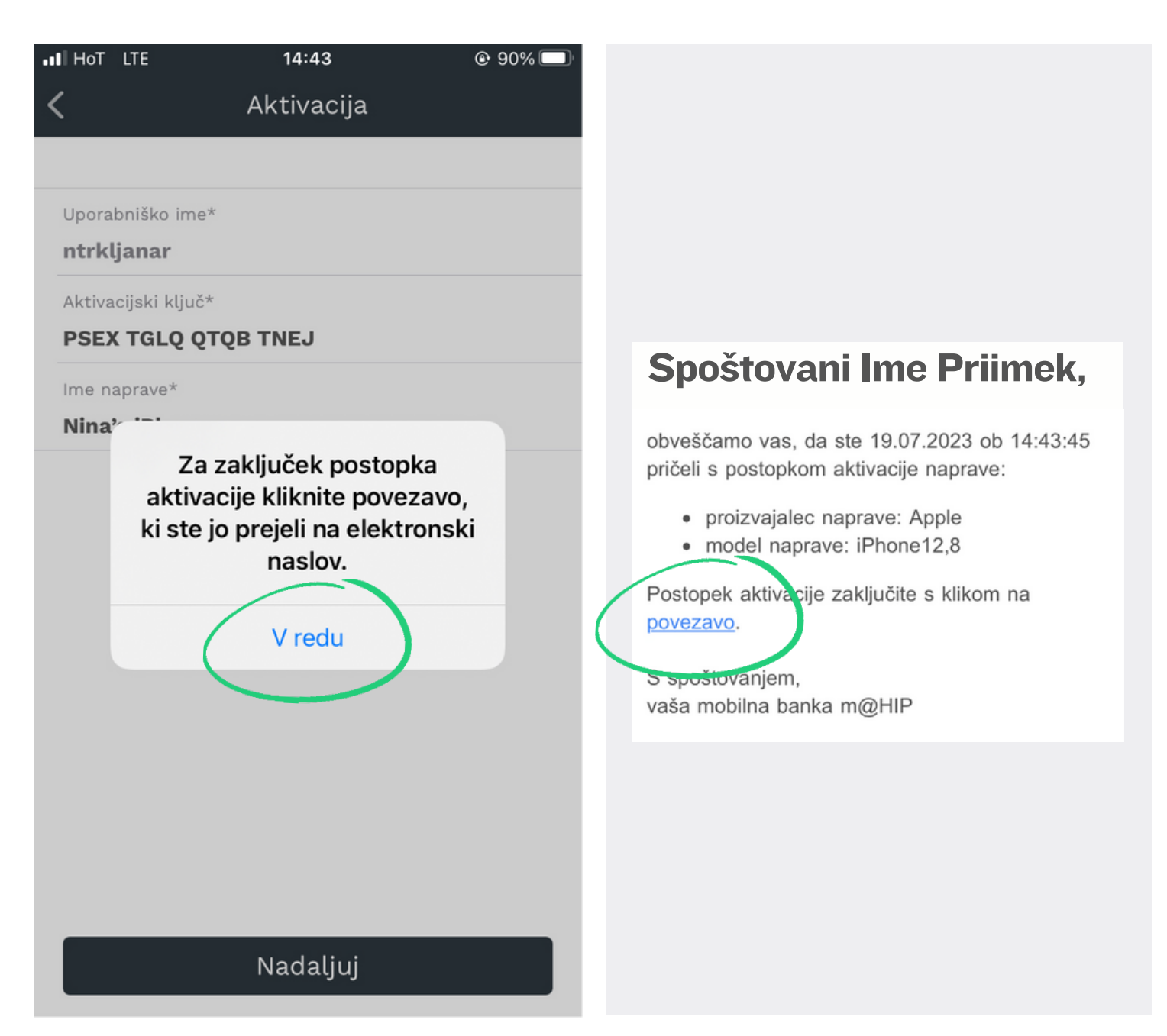

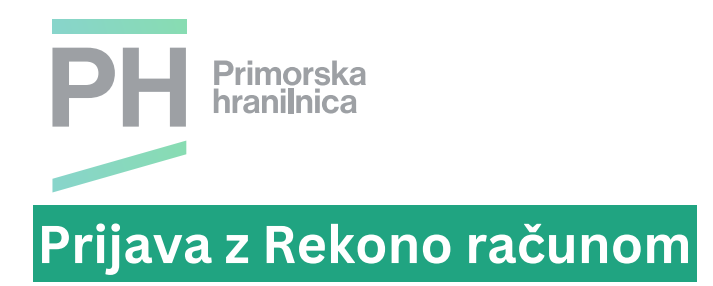

- Ko potrdite PIN boste po e-pošti prejeli še varnostno sporočilo.
- Kliknite na **povezavo**

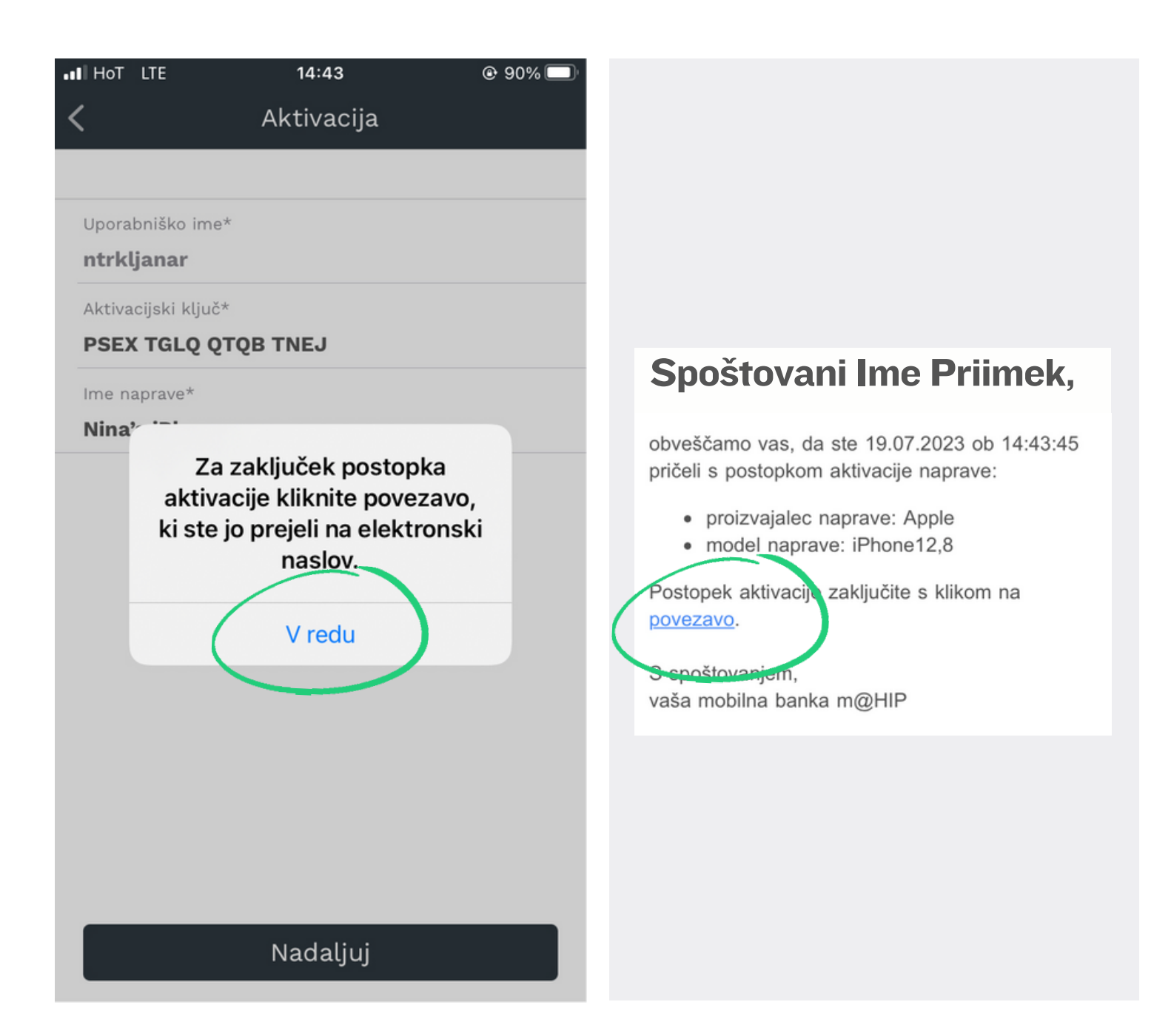

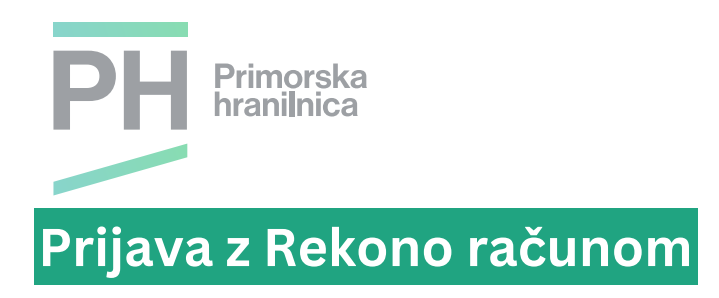

 Po kliku na povezavo v e-sporočilu, boste dobili obvestilo o uspešni aktivaciji mobilne banke m@HIP.

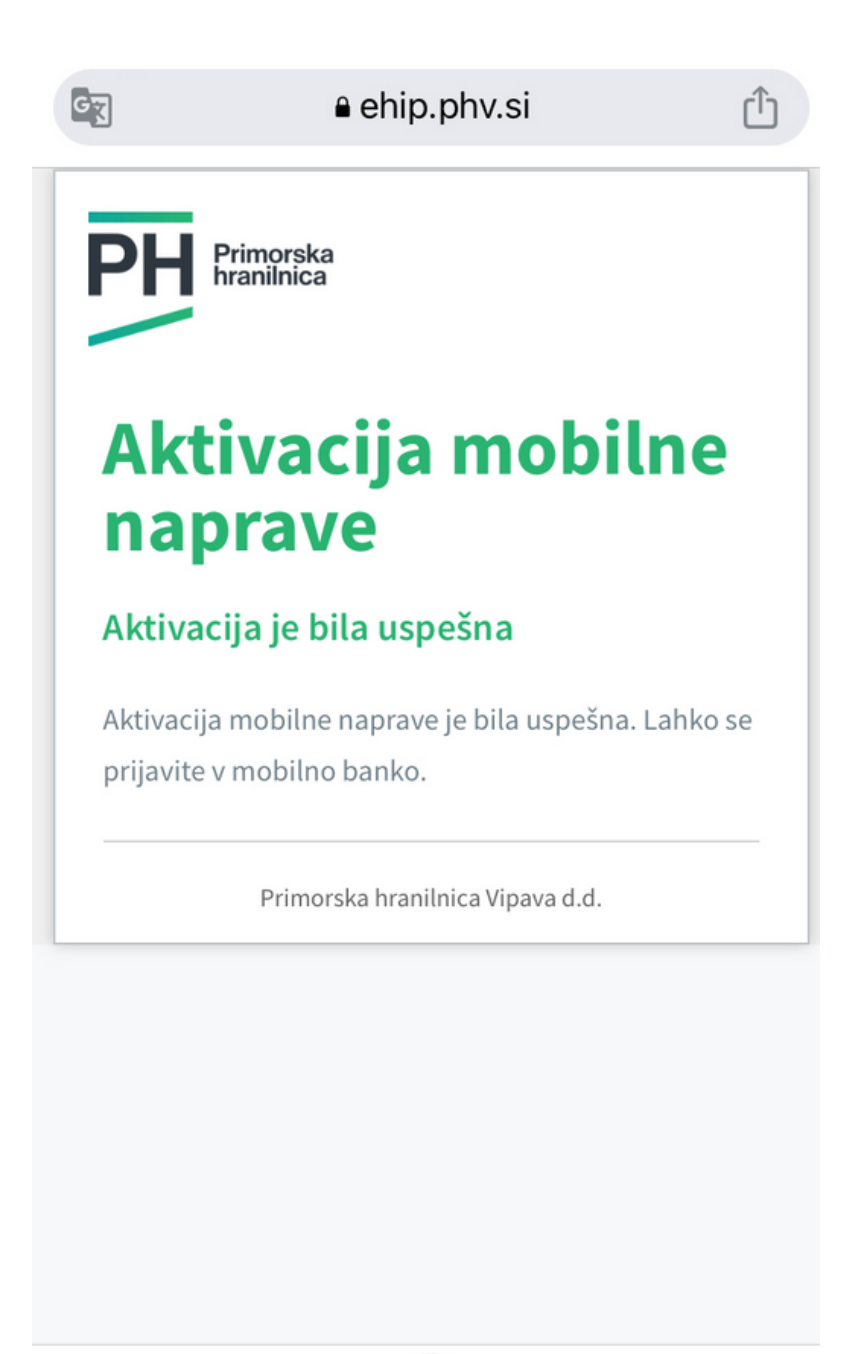